Operation Manual for DTF-201 Oxygen Analyzer (% Range)

## RX-62230 \* - A \* \* \* \* \*

# (E) ENERGY SUPPORT CORPORATION

## Cautionary items for safety

Observe the following cautionary items for safe operation of the device.

## Warning

- 1. When connecting wiring at the terminal of the analyzer, be careful to avoid electric shock. Be sure to turn the power off before connecting wiring.
- 2. Connect a grounding cable to avoid electric shock.

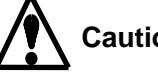

## Caution

- 1. To avoid electric shock, check for correct power supply wiring and agreement between the supply voltage requirement of the device and the supplied voltage before turning on the power switch of the device.
- 2. Keep away from the sensor and its periphery during operation and shortly after operation stop to avoid burns caused by high temperatures. If maintenance is inevitably necessary, wear heat resistant gloves or the like and be careful to avoid burns.
- 3. An "electric shock" warning mark shown on the right is attached near the power supply where there is a danger of electric shock. If the wiring circuit is unknown, turn the power off even when no electric shock warning mark is attached.

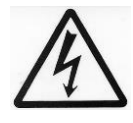

- 4. If the sample gas includes toxic contents, there is a danger of gas intoxication. Be sure to shut off the source gas valve when performing maintenance of the piping system.
- 5. For safe and correct use of the device, observe the cautions and handling methods described in this operation manual. If the device is operated without observing description herein, there is a danger of electric shock, gas intoxication, oxygen deficiency and burns as well as damage to the device, deterioration of functions or possible damage to the final product (system, etc.).

#### Guarantee

#### 1. Term

The term of guarantee of a single piece of equipment shall be one year since the product is delivered. However, if the equipment is built in another unit, the term of guarantee shall be that of the unit. The single unit delivery meant that the receiver, sensor unit, cable are delivered as single unit whereas the equipment built in another unit meant the equipment by combining the sampling flow or to combine to another units are delivered as built-in delivery.

#### 2. Conditions

The delivered product shall be exchanged or repaired free of charge if it fails or any abnormality is generated due to poor workmanship in design, manufacture or material attributable to ENERGY SUPPORT CORP. in the above-mentioned term of guarantee though it is operated properly after it is stored and installed properly after it is delivered to the client.

The proper operating method includes the following.

- ① The installation conditions and operation conditions described in the specifications of this measuring tool and this operation manual are satisfied.
- ② The analyzer is periodically calibrated and replacement of consumable parts is made.
- ③ Periodic maintenance and inspection are made according to the operating state of the analyzer.

However, the following cases shall be excluded from the scope of guarantee even if they occur in the above-mentioned term of guarantee.

- 1) Failure generated due to operation errors (erroneous operation not described in operation manual)
- 2) Failure caused by repairs, remodeling, disassembly, cleaning and so on made by other than us
- 3) Failure caused by fire or act of God (including inductive lightning surge)
- 4) Failure caused by improper storage (storage in a hot and humid site, etc.) or lack of maintenance (generation of fungi, etc.)
- Note) Consumable parts and consumable components are excluded from the scope of guarantee.
- 3. Scope

The scope of guarantee shall be limited to the range delivered by us.

4. Indemnity

We will not assume responsibility for any accompanying losses caused by the failure of our product (losses, lost profits and so on caused by the controlled or recorded results made under the use of our product, or losses, lost profits and so on caused by the system in which our product is installed.). Safety units or the like shall be installed under the responsibility of the client.

## **Table of Contents**

| 1. | Introd | uction                                  | - 1 |
|----|--------|-----------------------------------------|-----|
|    | 1-1    | Introduction                            | - 1 |
|    | 1-2    | Usage Caution Notices                   | - 1 |
|    | 1-3    | Product Outline                         | - 1 |
|    | 1-4    | Name of each part                       | - 4 |
| 2. | Open   | ing the Packaging                       | - 5 |
|    | 2-1    | Checking the Components and Accessories | - 5 |
|    | 2-2    | Temporary Product Storage               | - 5 |
| 3. | Instal | ation                                   | - 5 |
|    | 3-1    | Installation Conditions                 | - 5 |
|    | 3-2    | Installation Method                     | - 6 |
|    | 3-3    | Piping and Wiring Methods               | -6  |
| 4. | Opera  | ation                                   | - 8 |
|    | 4-1    | Operation Preparation                   | - 8 |
|    | 4-2    | Start-up                                | - 9 |
|    | 4-3    | Stop Procedure                          | 10  |
|    | 4-4    | Procedure During Operataio              | 10  |
|    | 4-5    | Operation for when an Error Occurs      | 18  |
|    | 4-6    | Applied Operations                      | 19  |
| 5. | Maint  | enance                                  | 22  |
|    | 5-1    | Daily and Periodic Inspection           | 22  |
|    | 5-2    | Troubleshooting                         | 23  |
| 6. | Refer  | ence Material                           | 25  |
|    | 6-1    | Standard Specifications                 | 25  |

## 1. Introduction

## **1-1 Introduction**

The DTF-201 Oxygen Analyzer is a product of the latest ceramics production technology, using a thick film sensor and digital signal processing technology. This Operation Manual explains how to operate the DTF-201 oxygen analyzer.

Please read this manual thoroughly to ensure long, successful operation of your Oxygen Analyzer.

## 1-2 Usage Caution Notices

- Do not install the analyzer in a location subjected to vibration.
- · Do not apply water or volatile fluids to the analyzer.
- Do not use sample gas containing corrosive gases (F, HF, CL<sub>2</sub>, HCL, SO<sub>2</sub>, H<sub>2</sub>S, etc.) or poisonous materials (Si, Pb, P, Zn, Sn, As, etc.). These can shorten the life of the sensor.
- Do not use sample gas containing inflammable gas. The inclusion of inflammable gas can cause deviation in the oxygen concentration measurement value.
- The major usage of this oxygen analyzer is for atmospheric oxygen measurement at boiler, Heating furnace.

## 1-3 Product Outline

The DTF-201 oxygen analyzer has the following features.

- With one calibration of the air sample point is possible.
- Compact size.(Small installation space.)
- · Easy maintenance.
- Low power consumption by the sensor.(About 13 W for normal use.)
- · Short warm up time.
- No power switch.

Operating Principles of Zirconia Type Oxygen Analyzer

(1) Configuration and Functions (See diagram at right.)

| 1          | Heater:       | Heats the sensor to approximately 800°C.              |  |  |  |  |
|------------|---------------|-------------------------------------------------------|--|--|--|--|
| 2          | Sensing cell: | Sets the oxygen concentration of the reference oxygen |  |  |  |  |
|            |               | chamber to 100%, and measures the oxygen              |  |  |  |  |
|            |               | concentration of the gas detection chamber.           |  |  |  |  |
|            |               | (See below for detailed principles.)                  |  |  |  |  |
| 3          | Pumping cell: | Sets the oxygen concentration of the gas detection    |  |  |  |  |
|            |               | chamber to 0%.                                        |  |  |  |  |
|            |               | (See below for detailed principles.)                  |  |  |  |  |
| $\bigcirc$ |               |                                                       |  |  |  |  |

- ④ Gas detection chamber: Inducts gas through the gas diffusion holes.
- (5) Reference oxygen chamber: The oxygen concentration is set at approximately 100% by the reference oxygen microcurrent.
- (2) Detection characteristics resulting from high temperature heating of the sensor:
  - (1) When a gas with a different oxygen concentration is put between the electrodes, oxygen ion conductivity occurs and electromotive force is generated. (Oxygen concentration cell effect)
  - ② When current is applied between the electrodes, oxygen ions flow in the opposite direction in proportion to the current. (Oxygen pumping effect) The sensing cell uses characteristics ① and ② above, and the pumping cell uses characteristic ② above.
- (3) Sensing Cell Principles
  - Minute current flows between the electrodes of the sensing cell. When current is applied between the electrodes, the oxygen inside the gas detection chamber is transferred to the reference oxygen chamber so that the oxygen concentration in the reference oxygen chamber is approximately 100%.
    - Note: The quantity of oxygen transferred from the gas detection chamber to the reference oxygen chamber is extremely small, so it does not affect the oxygen concentration in the gas detection chamber.
  - ② The electromotive force in the following equation is generated between the electrodes of the sensing cell by the difference between the oxygen concentration in the gas detection chamber and the reference oxygen chamber.

The sensing cell measures the electromotive force generated between its electrodes and sends signals to the pumping cell so that the electromotive force reaches 450 mV (oxygen concentration of 0% in the gas detection chamber).

oxygen concentration in gas detection chamber

Electromotive force  $E = -53.2 \text{ X log }_{10} \frac{\text{oxygen concentration in reference oxygen chamber (100)}}{\text{oxygen concentration in reference oxygen chamber (100)}}$ 

$$450 = -53.2 \text{ X} \log_{10} \frac{\text{X}}{100}$$

X = approx. 0.003 ppm  $\doteq$  0%

#### (4) Pumping Cell Principle

The pumping cell receives the signal from the sensing cell and applies current to the electrodes so that the oxygen concentration in the gas detection chamber reaches 0%. The current applied and the oxygen concentration in the sample gas are proportional, so by measuring the current the oxygen concentration in the sample gas can be measured.

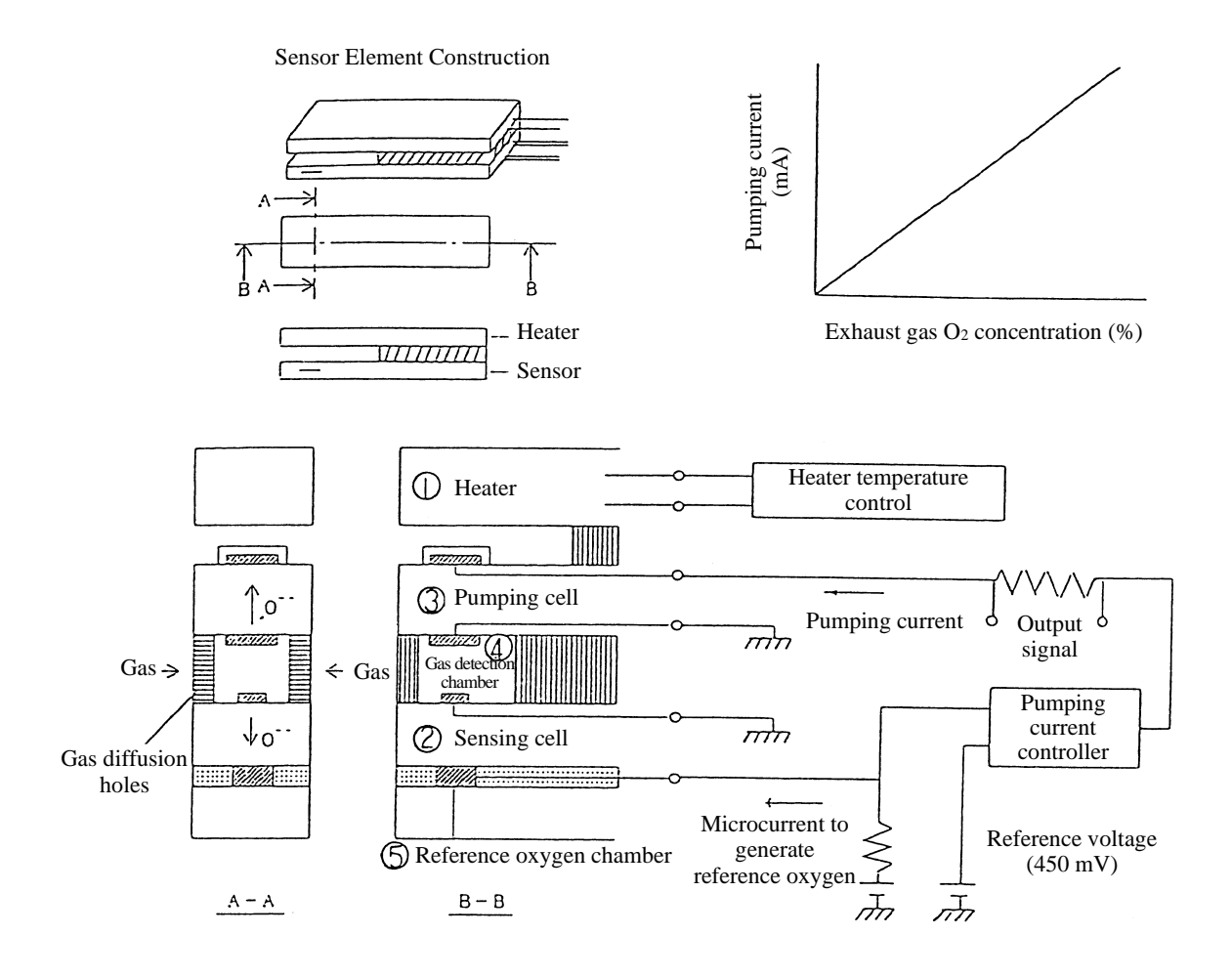

## 1-4 Name of each part

(1)DTF-201 receiver of oxygen analyzer

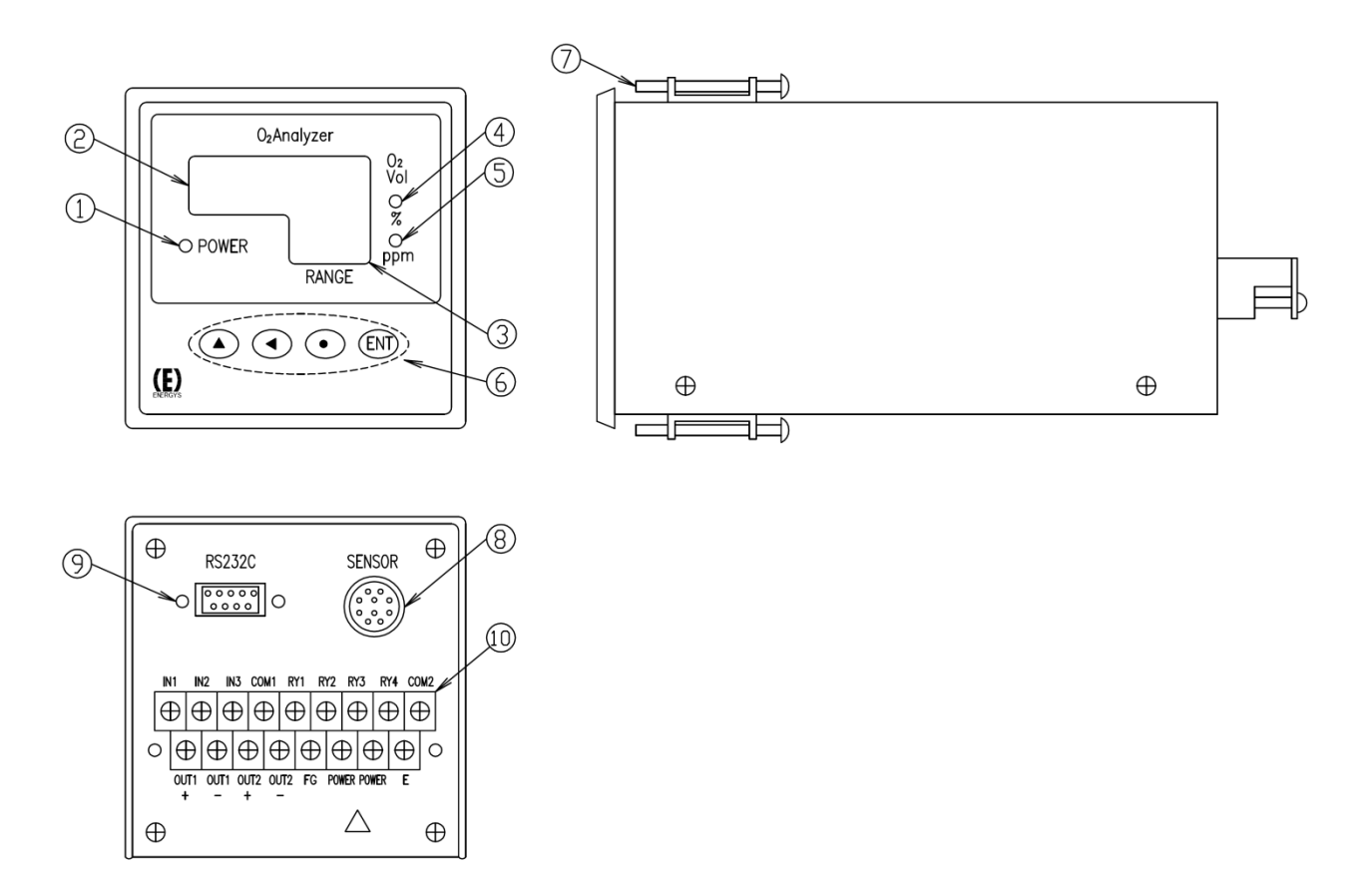

| No.        | Name (function)                                                             |  |  |  |
|------------|-----------------------------------------------------------------------------|--|--|--|
| 1          | POWER lamp (Lit after the power is turned on.)                              |  |  |  |
| 2          | Display 1 (5 digits, for display of concentration, data and error)          |  |  |  |
| 3          | Display 2 (3 digits, for display of range, concentration alarm and channel) |  |  |  |
| 4          | % range lamp (Lit in % measurement mode.)                                   |  |  |  |
| (5)        | ppm range lamp (Lit in ppm measurement mode.)                               |  |  |  |
| 6          | Key (for calibration and data setting)                                      |  |  |  |
| $\bigcirc$ | Installation fitting (for fixing the panel)                                 |  |  |  |
| (8)        | Connector 1 (for connecting the sensor unit)                                |  |  |  |
| 9          | Connector 2 (for RS232C connection; option)                                 |  |  |  |
| 10         | Terminal block (for input/output wiring)                                    |  |  |  |

## 2. Unpacking

## 2-1 Checking the Components and Accessories

| Part name            | Part No.        | Q'ty | Remarks                                 |  |
|----------------------|-----------------|------|-----------------------------------------|--|
| Oxygen analyzer      | RX-62230 * -A * | 1    | RX-622300:AC100-240V<br>RX-622303:DC24V |  |
| Installation fitting | CA-1            | 2    | Accessory                               |  |

NOTE)

Xrefer to your specifications document. The probe, sensor, relay cables, and others are different depending on the specifications; check those parts off against the specifications document.

## 2-2 Temporary Product Storage

When storing the product temporarily prior to installation, observe the following conditions.

• It is preferable to store the product inside a box, protected by polystyrene, etc.

Store the product in a location with the following features:

- Away from direct sunlight.
- The ambient temperature is between -10°C and 50 °C, with little variation in temperature.
- There is little humidity and dust.
- The location is not exposed rainfall.
- There is little mechanical vibration.
- There are no corrosive gases or dangerous gases.

## 3. Installation

## 3-1 Installation Conditions

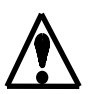

This oxygen analyzer must be installed indoors. For safe, correct use of your oxygen analyzer, install the analyzer in a location with the following conditions to provide the best possible installation conditions.

- There is little vibration.
- It is not affected by corrosive gases (F, HF, CL<sub>2</sub>, HCL, SO<sub>2</sub>, H<sub>2</sub>S, etc.), and will not interfere with maintenance personnel.
- · Condensation is not caused by sudden temperature fluctuations.
- · It is not affected by direct heat radiation.
- It is affected little by noise.
- There is little humidity and dust.
- The ambient temperature is between 0°C and 50°C. (not exposed to direct sunlight)

## 3-2 Installation Method

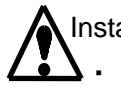

Installation Cautions

- This oxygen analyzer is a precision instrument. When installing it, avoid large shocks and applying a load upon it.
  - Its terminal block and connector jut out from the panel, so they are easily damaged.
     Take care not to knock them during installation.

## 3-3 Piping and wiring Methods

(1) Piping Arrangement

Piping between the probe generator (sensor) and the air selector unit (for supplying calibration gas) must be connected.

Pipes consist of the following:

- Calibration gas pipe
- Ejector air pipe
- Purge air pipe

And others

Details differ depending on the specifications. Refer to your specifications document.

(2) Wiring Methods

①Wiring between the probe generator (sensor) and analyzer Connect the sensor and analyzer with the special relay cable.

Details differ depending on the specifications. Refer to your specifications document.

#### 2 Wiring to receiver

Connect wiring to the receiver at the terminal block (M3 screws). Take care of the polarity when wiring.

| И | 11      | IN       | 12      | IN       | 13      | со       | M1      | R        | /1 | R | (2 | R`  | Y3 | R   | Y4 | со | M2 |
|---|---------|----------|---------|----------|---------|----------|---------|----------|----|---|----|-----|----|-----|----|----|----|
|   | 0L<br>- | JT1<br>F | OL<br>- | JT1<br>- | OL<br>- | JT2<br>⊦ | OL<br>- | JT2<br>- | F  | G | PO | WER | PO | WER | E  | Ш  |    |

Layout of terminal block and description

| IN1  | :NO-voltage contact input terminal 1                             |
|------|------------------------------------------------------------------|
| IN2  | :NO-voltage contact input terminal 2                             |
| IN3  | :NO-voltage contact input terminal 3                             |
| COM1 | :Common terminal for IN1 through 3                               |
| RY1  | :Open co output terminal 1 (permissible rating DC25V, max.50 mA) |
| RY2  | :Open co output terminal 2 (permissible rating DC25V, max.50 mA) |
| RY3  | :Open co output terminal 3 (permissible rating DC25V, max.50 mA) |
| RY4  | :Open co output terminal 4 (permissible rating DC25V, max.50 mA) |
| COM2 | :Common terminal for RY1 through 4                               |

OUT1+,- :4 to 20 ma DC output of oxygen concentration (corresponding to selected range). Non-insulated output, load resistance 600  $\Omega$  or less

OUT2+,- :0 to 5 VDC output of oxygen concentration (corresponding to selected range). Non-insulated output, load resistance 10 K $\Omega$  or above

FG :Terminal for connecting shields of OUT1 and 2

- POWER :Power terminal (85 to 132 VAC, 50/60 Hz, max.50 VA)
- E :Grounding terminal
- %1 IN1-3, RY1-4, and OUT2 are different depending on the specifications; check those parts off against the specifications document.
- %2 OUT2 is either one of DC 0-1 V, DC 0-5 V, DC 0-10 V. Refer to your specifications document.
- ※3 POWER is either one of AC 100-240 V, DC 24 V. Refer to your specifications document.

Example of Wiring Circuit to RY

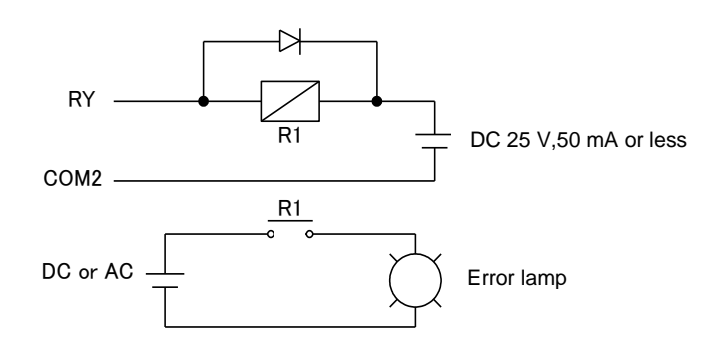

## 4. Operation

#### **4-1 Operation Preparation**

Before you turn the power ON, perform the following inspection.

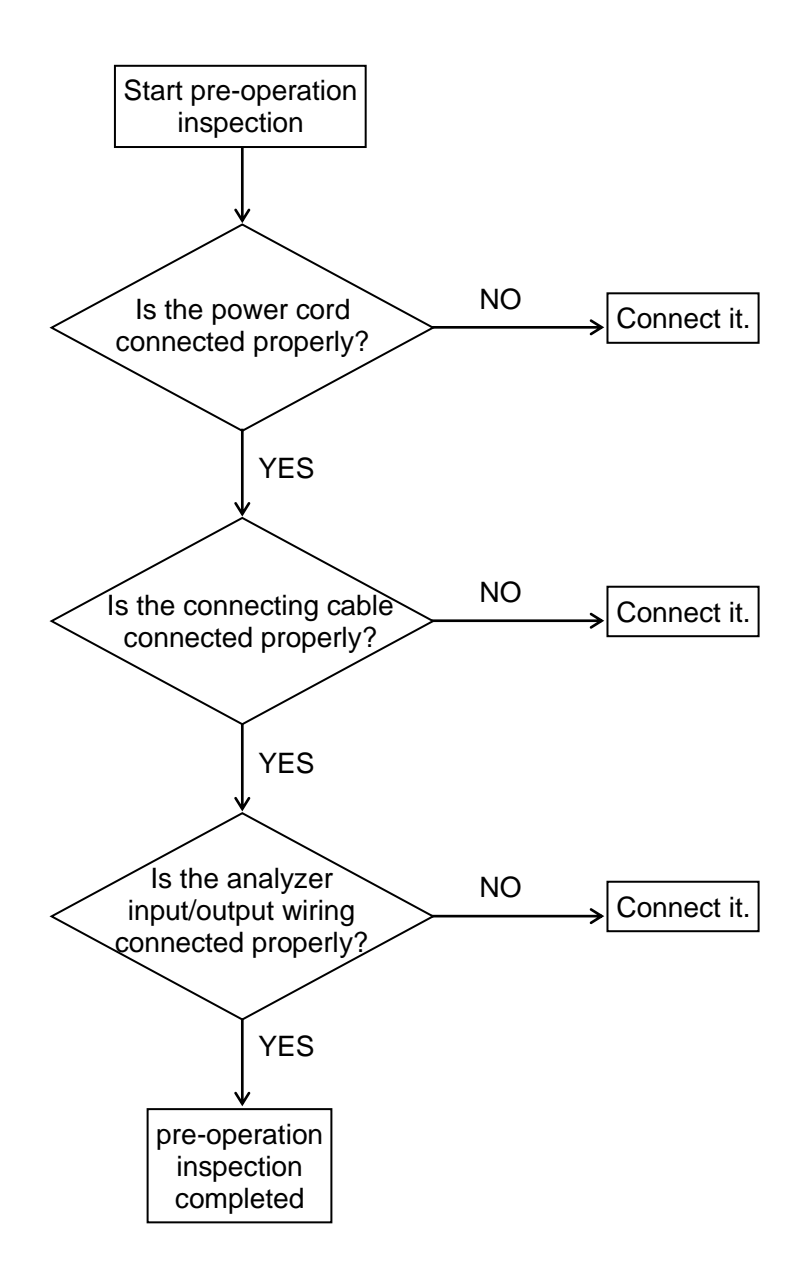

#### 4-2 Start-up

Perform the basic start-up operation as follows.

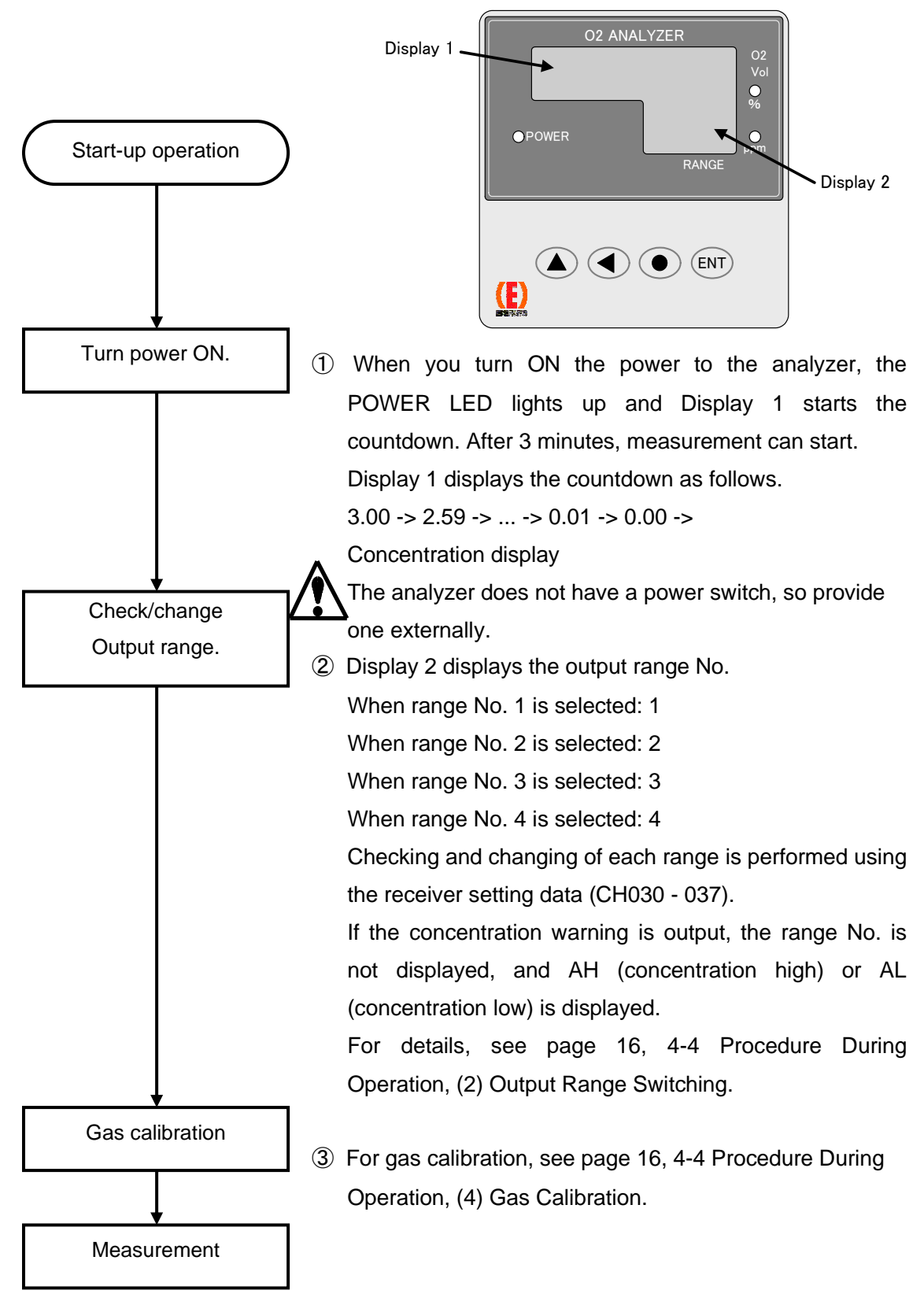

#### 4-3 Stop Procedure

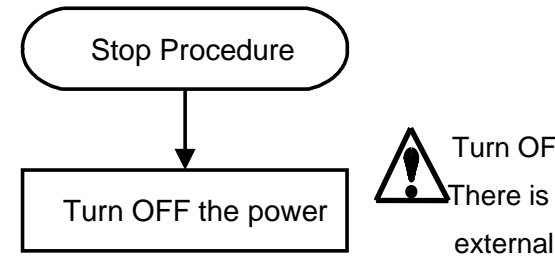

Turn OFF the power supply to the oxygen analyzer. There is no power switch on the analyzer, so turn off the external power supply.

If operation is stopped for a short period such as 1 week or less, do not turn off the power. If operation is stopped for a longer period, once the sample gas is replaced by ambient air, then turn off the power.

#### 4-4 Procedure During Operation

(1) Key Operation Method

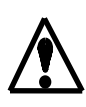

Key operation is required to change the range and perform gas calibration when starting up. This operation is very important, so be sure to read these instructions. Key operation may change the oxygen analyzer output, so when using the oxygen analyzer output signals for control purposes, always apply the control release device before operating the keys.

#### Key Functions

key … Press this key to shift from the O<sub>2</sub> Concentration display to the data setting mode, or to move toward the left digit of the setting data. The currently changeable digit flickers.

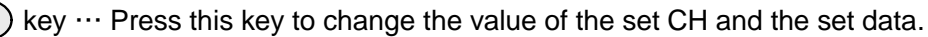

key ··· Press this key in the following cases.

\*To insert a decimal point after the flickering digit.

- \*To switch to the opposite sign when the set data has a plus or minus sign.
- \*To return to the O<sub>2</sub> Concentration display mode from the setting mode \*To clear an error when it has occurred.

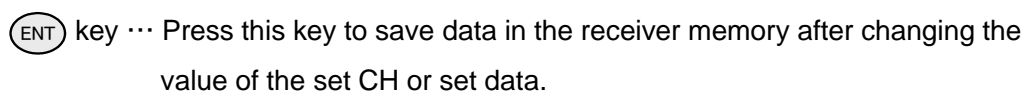

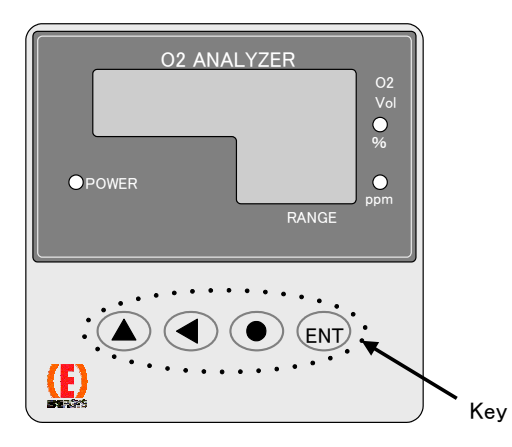

#### Key Operation Method

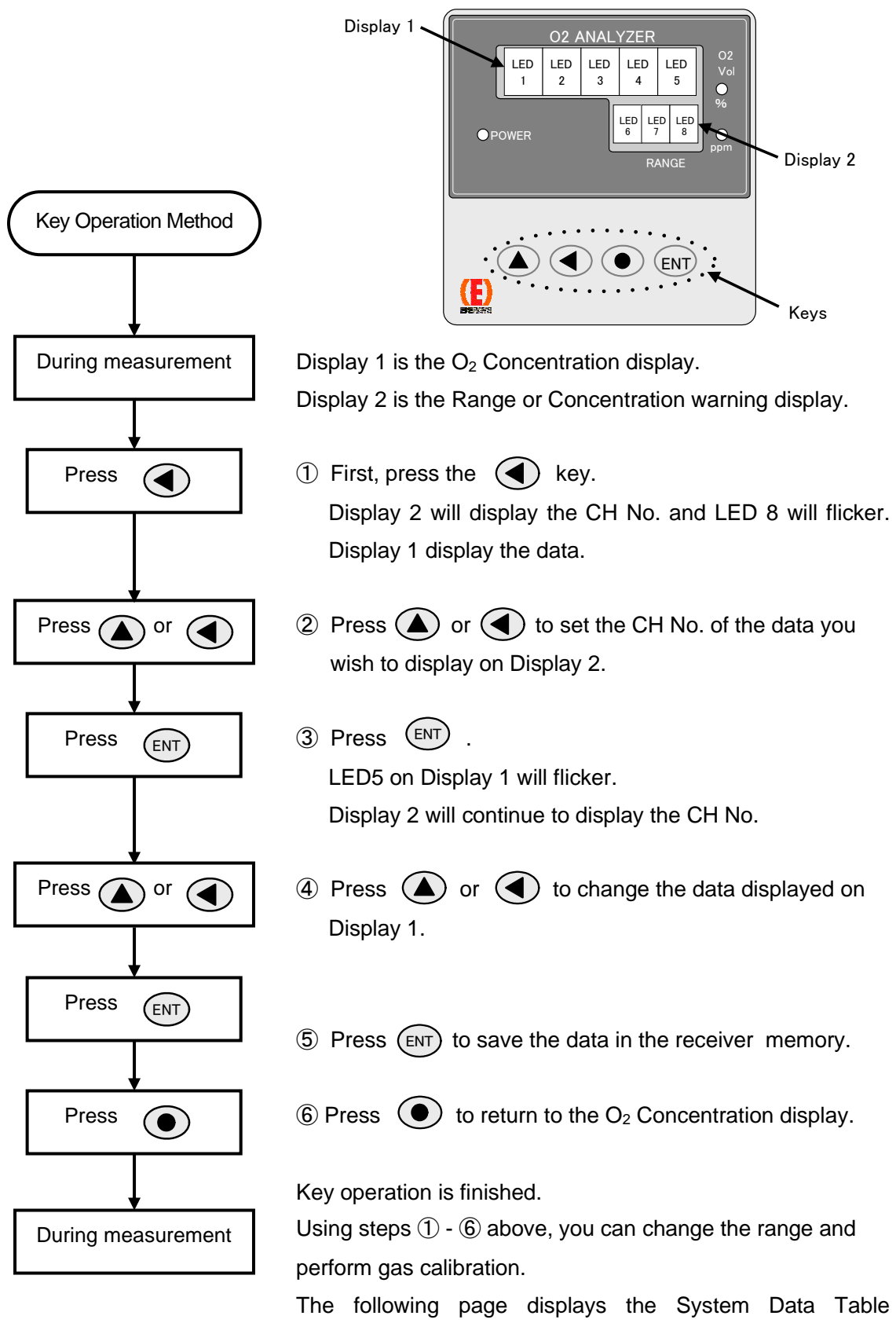

explaining which data is input to which CH.

## System data Table

| CH No.          | Function                                              | Setting Data                                                                                                    | Default Data                                          |
|-----------------|-------------------------------------------------------|----------------------------------------------------------------------------------------------------|-------------------------------------------------------|
| 000             | Display selection                                     | 0: No display ()<br>1: Oxygen concentration<br>2: lcp<br>3: Vs<br>4: lp1 *2 - 9 are for<br>5: lp2 *2 - 9 are for<br>6: Vp *2 - 9 we.<br>7: Vh<br>8: lh<br>9: CPU lh | 1                                                     |
| 001             | Sensor output VS monitor ( $\mu$ V)                   | _                                                                                                    |                                                       |
| 002             | Sensor output IP monitor (µA)                         | -                                                                                                    |                                                       |
| 003             | Sensor output IP monitor (µA)                         | -                                                                                                    |                                                       |
| 004             | Sensor output VP monitor (V)                          | -                                                                                                    | Monitor value                                         |
| 005             | Sensor heater voltage monitor (V)                     | _                                                                                                    |                                                       |
| 006             | Sensor heater current monitor (A)                     | _                                                                                                    |                                                       |
| 007             | Sensor heater current monitor (A)                     | —                                                                                                    |                                                       |
| 008<br> <br>015 | Data for setting, checking by ENERGY SUPPORT CORP.    |                                                                                                    |                                                       |
| 016             | Primary delay time (sec)                              | 0 – 99                                                                                                    | 0                                                     |
| 017             | Data for setting, checking by<br>ENERGY SUPPORT CORP. | ing, checking by<br>JPPORT CORP.                                                                                                    |                                                       |
| 018             | WET/DRY operation                                     | 0: WET<br>1: DRY(gas fuel)<br>2: DRY(solid and liquid fuel)                                                                                                    | See<br>Specifications<br>Manual.                      |
| 019             |                                                       |                                                                                                    |                                                       |
| 020             | Output range switching                                | 1: No. 1 range<br>2: No. 2 range<br>3: No. 3 range<br>4: No. 4 range                                                                                                | Data is supplied<br>for the current<br>selected range |
| 021<br> <br>022 | Data for setting, checking by ENERGY SUPPORT CORP.    |                                                                                                    |                                                       |
| 023             | Output hold setting                                   | 0: No hold<br>1: Desired value<br>2: Value 5 sec. before error                                                                                                    | See<br>Specifications<br>Manual.                      |
| 024             | Output hold value setting (%FS)                       | 0 - 100                                                                                                    | 0                                                     |
| 025<br> <br>026 | Data for setting, checking by ENERGY SUPPORT CORP.    |                                                                                                    |                                                       |
| 027             | OUT1 output adjustment                                | When adjusting output ZERO or                                                                                                    | _                                                     |
| 028             | OUT2 output adjustment                                | SPAN, sets to this CH.                                                                                                    | —                                                     |
| 029             | _                                                     | -                                                                                                    | —                                                     |

| CH No.           | Description                                        | Setting data                                                                                                    | Initial data                       |  |
|------------------|----------------------------------------------------|----------------------------------------------------------------------------------------------------|------------------------------------|--|
| 030              | Output range No. 1 span value                      |                                                                                                    |                                    |  |
| 031              | Output range No. 2 span value                      | 1 - 99999                                                                                                    | See                                |  |
| 032              | Output range No. 3 span value                      | * Check the output range unit                                                                                                    | Specifications                     |  |
| 033              | Output range No. 4 span value                      |                                                                                                    | Manual.                            |  |
| 034              | Output range No. 1 unit                            |                                                                                                    | 1                                  |  |
| 035              | Output range No. 2 unit                            | 0: Not in use                                                                                                    | 1                                  |  |
| 036              | Output range No. 3 unit                            | 1: ppm                                                                                                    | 2                                  |  |
| 037              | Output range No. 4 unit                            | 2: %                                                                                                    | 2                                  |  |
| 038              | _                                                  | —                                                                                                    | _                                  |  |
| 039              | _                                                  | _                                                                                                    | _                                  |  |
| 040              |                                                    |                                                                                                    |                                    |  |
|                  | Data for setting, checking by                      |                                                                                                    |                                    |  |
| 119              | ENERGY SUPPORT CORP.                               |                                                                                                    |                                    |  |
| 120              | Zero gas concentration (%)                         |                                                                                                    |                                    |  |
| 121              | Span gas concentration (%)                         | 0.00 - 99.90                                                                                                    | See inspection                     |  |
| 122              | -Span gas concentration (%)                        | -99.90 - 99.90                                                                                                    | data                               |  |
| 123              | Air point concentration                            | 0.00 - 99.90                                                                                                    |                                    |  |
| 125              |                                                    |                                                                                                    |                                    |  |
| to               | Data for setting, checking by                      |                                                                                                    |                                    |  |
| 142              | ENERGY SUFFORT CORF.                               |                                                                                                    |                                    |  |
| 143              | Linearization table                                | Specific values for each sensor                                                                                                    | See inspection data                |  |
| 144              |                                                    |                                                                                                    |                                    |  |
| I                | Data for setting, checking by                      |                                                                                                    |                                    |  |
| 179              |                                                    |                                                                                                    |                                    |  |
| 180              | Calibration point selection                        | 5: Zero point<br>6: Span point<br>8: Air point                                                                                                 | 8                                  |  |
| 181              | Calibration start                                  | 0: Default value<br>1: Calibration start                                                                                                    | 0                                  |  |
| 182              | Data fan aatting skasking ku                       |                                                                                                    |                                    |  |
| I                | ENERGY SUPPORT CORP.                               |                                                                                                    |                                    |  |
| 189              |                                                    |                                                                                                    |                                    |  |
| 190              | Heater control mode                                | <ol> <li>Heater OFF</li> <li>Constant voltage control</li> <li>Constant resistance control 1</li> <li>Constant resistance control 2</li> </ol> | 1<br>(Change not<br>possible.)     |  |
| 191              | Heater voltage setting value (V)                   | 5.00 - 11.00                                                                                                    | 10.50<br>(Change not<br>possible.) |  |
| 192              | Heater resistance at room temperature $(\Omega)$   | Specific values for each sensor                                                                                                    | See inspection data                |  |
| 193              | Resistance ratio                                   | Specific values for each sensor                                                                                                    | See inspection data                |  |
| 194<br>to<br>199 | Data for setting, checking by ENERGY SUPPORT CORP. |                                                                                                    |                                    |  |

| CH No. | Description                               | Setting data                                                                                           | Initial data                                       |  |
|--------|-------------------------------------------|----------------------------------------------------------------------------------------------------|----------------------------------------------------|--|
| 200    | Contact output RY1 function setting       | 0: No contact output<br>1: Analyzer error<br>2: Range echo (2 range                                    |                                                    |  |
| 201    | Contact output RY2 function setting       | discrimination)<br>3: Range echo (discrimination of 3<br>ranges or more))                              | See<br>Specifications                              |  |
| 202    | Contact output RY3 function setting       | <ul> <li>4: READY</li> <li>5: Concentration max. alarm</li> <li>6: Concentration min. alarm</li> </ul> | Manual.                                            |  |
| 203    | Contact output RY4 function setting       | 7: Range echo (3 contacts)                                                                             |                                                    |  |
| 204    | Contact output RY1 movement setting       |                                                                                                    |                                                    |  |
| 205    | Contact output RY2 movement setting       | 0: NO                                                                                                  | See                                                |  |
| 206    | Contact output RY3 movement setting       | 1: NC                                                                                                  | Manual.                                            |  |
| 207    | Contact output RY4 movement setting       |                                                                                                    |                                                    |  |
| 208    | Contact input IN1 movement setting        | 0: Not in use<br>1: Air 1 point calibration start                                                      | See                                                |  |
| 209    | Contact input IN2,3 movement              | 0: Local range switching                                                                               | Specifications<br>Manual.                          |  |
| 210    |                                           |                                                                                                    |                                                    |  |
| 210    | Data for setting, checking by             |                                                                                                    |                                                    |  |
| 219    | ENERGY SUPPORT CORP.                      |                                                                                                    |                                                    |  |
| 220    | O2 concentration max. alarm setting value | 0.0 - 9990.0                                                                                           |                                                    |  |
| 221    | O2 concentration min. alarm setting value | 0.0 - 9990.0                                                                                           | If 5 and 6 are set<br>for CH200 –<br>203. set your |  |
| 222    | Oxygen max. alarm unit                    | 0: Not used                                                                                            | desired limit                                      |  |
| 223    | Oxygen min. alarm unit                    | 1: ppm<br>2: %                                                                                         |                                                    |  |
| 224    | Simulation output selection               | 0: Measurement value output<br>1: Simulation output                                                    | 0                                                  |  |
| 225    | OUT1<br>Current simulation output value   | 0.0 – 100.0                                                                                            | 0.0                                                |  |
| 226    | OUT2<br>Voltage Simulation output value   | 0.0 – 100.0                                                                                            | 0.0                                                |  |
| 227    |                                           |                                                                                                    |                                                    |  |
|        | Data for setting, checking by             |                                                                                                    |                                                    |  |
| 229    |                                           |                                                                                                    |                                                    |  |
| 230    | Gas fuel CO2 concentration                |                                                                                                    | 0.00                                               |  |
| 231    | Gas fuel CO concentration                 |                                                                                                    | 0.00                                               |  |
| 232    | Gas fuel H2 concentration                 |                                                                                                    | 0.00                                               |  |
| 233    | Gas fuel CH4 concentration                |                                                                                                    | 0.00                                               |  |
| 234    | Gas fuel C2H6 concentration               |                                                                                                    | 0.00                                               |  |
| 235    | Gas fuel C3H8 concentration               |                                                                                                    | 0.00                                               |  |
| 236    | Gas fuel C4H10 concentration              | 0.00 – 100.00                                                                                          | 0.00                                               |  |
| 237    | Gas fuel C5H12 concentration              |                                                                                                    | 0.00                                               |  |
| 238    | Gas fuel N2 concentration                 |                                                                                                    | 0.00                                               |  |
| 239    | Gas fuel H2O concentration                |                                                                                                    | 0.00                                               |  |
| 240    | Gas fuel CO2 concentration                |                                                                                                    | 0.00                                               |  |
| 241    | Solid and Liquid fuel                     |                                                                                                    | 0.00                                               |  |
|        | o concentration                           |                                                                                                    |                                                    |  |

| CH No.          | Description                                        | Setting data                                                                                                    | Initial data                     |
|-----------------|----------------------------------------------------|----------------------------------------------------------------------------------------------------|----------------------------------|
| 242             | Solid and Liquid fuel<br>H concentration           |                                                                                                    | 0.00                             |
| 243             | Solid and Liquid fuel<br>S concentration           |                                                                                                    | 0.00                             |
| 244             | Solid and Liquid fuel<br>N2 concentration          | 0.00 – 100.00                                                                                                    | 0.00                             |
| 245             | Solid and Liquid fuel<br>H2O concentration         |                                                                                                    | 0.00                             |
| 246             | Solid and Liquid fuel<br>O2 concentration          |                                                                                                    | 0.00                             |
| 247<br> <br>269 | _                                                  | _                                                                                                    | _                                |
| 270             | How to calibration                                 | 0: Manual<br>1:Semi Auto<br>2: Auto                                                                                                    |                                  |
| 276             | Calibration mode                                   | <ol> <li>0: Air 1 point calibration</li> <li>1: Air,Zero 2 point calibration</li> <li>2: Air,Span 2 point calibration</li> <li>3: Air,Zero,Span 3 point calibration</li> </ol> | See<br>Specifications<br>Manual. |
| 271<br> <br>289 | Data for setting, checking by ENERGY SUPPORT CORP. |                                                                                                    |                                  |
| 290             | Communication setting                              | 0: Maker setting<br>1: Maker setting<br>2: RS-232C<br>3: Maker setting                                                                                                    |                                  |
| 291             | Bit rate setting                                   | 0: 1200<br>1: 2400<br>2: 4800<br>3: 9600                                                                                                    | Ontion                           |
| 292             | Data length setting                                | 0: 8 bit<br>1: 7 bit                                                                                                    | Option                           |
| 293             | Parity mode setting                                | 0: Even parity<br>1: Odd parity                                                                                                    |                                  |
| 294             | Parity setting                                     | 0: No check<br>1: Check used                                                                                                    |                                  |
| 295             | Stop bit length setting                            | 0: 1 bit<br>1: 2 bit                                                                                                    |                                  |
| 296<br> <br>309 | _                                                  | _                                                                                                    | _                                |
| 310             | Data setting change password                       | 0: Data change prohibited<br>201: Data change possible                                                                                                    | 201                              |

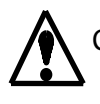

Caution notices when changing data settings.

Do not make changes to CH190 - 191. It will change the heater voltage supplied to the sensor, which could damage the sensor.

#### (2) Output Range Switching

The output range switching method can be made from 2 methods: range switching by key operation, by Contact input.

- (1) Range switching by key operation (Local range switching) By inputting 0 for CH026 and 0 for CH209, you can change output range 1 - 4 for CH020. You can select the same range No. as the input data, e.g. if you input "1", you get range 1, and if you input "2", you get range 2.
- 2 Range switching using contact input (Remote range switching)

By inputting 0 for CH026 and 1 for CH209, the output range is switched in accordance with the no-voltage contact input that is input to IN2 and IN3 of the analyzer terminal block. The Contact input and selected range are related as shown below.

| Contac   | Selected Range |      |
|----------|----------------|------|
| IN2-COM1 | IN3-COM1       |      |
| ON       | ON             | No.1 |
| OFF      | ON             | No.2 |
| ON       | OFF            | No.3 |
| OFF      | OFF            | No.4 |

(3) Output Range setting

The output range can be set as desired up to 4 ranges, setting the range span value for CH030 - 033, and setting the unit for CH034 - 037.

For output range No. 1, range span value setting is CH030, unit setting is CH034. For output range No. 2, range span value setting is CH031, unit setting is CH035. For output range No. 3, range span value setting is CH032, unit setting is CH036. For output range No. 4, range span value setting is CH033, unit setting is CH037.

When setting the unit, inputting 0 is "Not in use", 1 is ppm, and 2 is %.

Example

To set 0 - 25 % for output range No. 1, input 25 for CH030 and 2 for CH034.

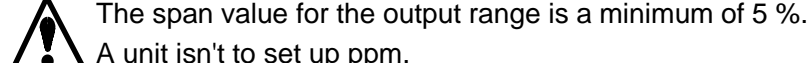

A unit isn't to set up ppm.

## (4) Gas Calibration

This analyzer can be used with air 1 point calibration. It doesn't need to carry out calibration (2,3,4) standardly.

1 Air 1 point calibration

- (a) Send the Air to the Probe transmitter (sensor unit) at 1-3L/min ,and it stabilizes indication.
- (b) Input 0 to CH276 to set the calibration mode to air 1 point calibration.
- (c) Input the Air point concentration to CH123. 20.6 % is inputted when the atmosphere air is used 20.9 % when the instrument air is used for calibration.
- (d) Input 8 to CH180 to set the calibration point to air point.
- (e) Input 1 to CH181 to start calibration. This procedure performs calibration. As long as the setting data is not changed, steps (b),(c) and (d) are not required. By inputting 1 to CH208, steps (d) - (e) are automatically performed by

temporarily shorting between IN1 - COM on the analyzer terminal board.

#### 2 Air, Zero 2 point calibration

This analyzer doesn't need to carry out zero point calibration standardly. How to zero point (0.0%O2point) calibration is shown in the following for the reference.

- (a) Input 1 to CH276 to set the calibration mode to air and zero 2 point calibration.
- (b) Send the Air to the Probe transmitter (sensor unit) at 1-3L/min ,and it stabilizes indication. Air point is calibrated in a method to show in (c)-(e) of ①.
- (c) Input 0.0 to CH120 for zero gas concentration. Zero gas is to use 10%CO2/N2 gas or 100%N2 gas.
   Combustibility gas such as CO and H2 isn't to be contained in zero gas.
- (d) Send the zero gas to the Probe transmitter (sensor unit) at 1-3L/min ,and it stabilizes indication.
- (e) Input 5 to CH180 to set calibration point to zero point.
- (f) Input 1 to CH181 to start calibration.
   This procedure performs calibration. As long as the setting data is not changed, steps (a)and (c) are not required.
- ③ Air, Span 2 point calibration
  - (a) Input 2 to CH276 to set the calibration mode to air and span 2 point calibration.
  - (b) Send the Air to the Probe transmitter (sensor unit) at 1-3L/min ,and it stabilizes indication. Air point is calibrated in a method to show in (c)-(e) of ①.
  - (c) Input to CH121 for span gas concentration. The concentration of span gas is to use the gas of the 90% in F.S. range.
  - (d) Send the span gas to the Probe transmitter (sensor unit) at 1-3L/min ,and it stabilizes indication.
  - (e) Input 6 to CH180 to set calibration point to span point.
  - (f) Input 1 to CH181 to start calibration.

This procedure performs calibration. As long as the setting data is not changed, steps (a)and (c) are not required. Input the concentration after the change by the operation of (c) when you change the concentration of span gas.

- (4) Air, Zero, Span 3 point calibration
  - (a) Input 3 to CH276 to set the calibration mode to air, zero and span 3 point calibration.
  - (b) Send the Air to the Probe transmitter (sensor unit) at 1-3L/min ,and it stabilizes indication. Air point is calibrated in a method to show in (c)-(e) of ①.
  - (c) Input 0.0 to CH120 for zero gas concentration. Zero gas is to use 10%CO2/N2 gas or 100%N2 gas.

Combustibility gas such as CO and H2 isn't to be contained in zero gas.

(d) Send the zero gas to the Probe transmitter (sensor unit) at 1-3L/min ,and it stabilizes indication. Zero point is calibrated in a method to show in (e),(f) of ②.

- (e) Input to CH121 for span gas concentration. The concentration of span gas is to use the gas of the 90% in F.S. range.
- (f) Send the span gas to the Probe transmitter (sensor unit) at 1-3L/min ,and it stabilizes indication. Air point is calibrated in a method to show in (e),(f) of ③. This procedure performs calibration. As long as the setting data is not changed, steps (a), (c) and (e) are not required. Input the concentration after the change by the operation of (c) when you change the concentration of span gas.

#### 4-5 Operation for when an Error Occurs

If an error code occurs, the error code is displayed on Display 1, and the  $O_2$  Vol display stops displaying the normal value. If this occurs, follow the steps explained in 5-2 Troubleshooting on page 23. After you clear the error contents, press the  $\bigcirc$  key or turn OFF the analyzer power supply (power supply reset) to restore the measurement condition.

## 4-6 Applied operations

(1) Primary delay time setting

With the data value input to CH016 (unit: seconds), primary delay can be applied to the concentration output signal. The setting range is 0 - 99 seconds.

(2) WET/DRY

The output of oxygen concentration when 0 is inputted to CH18 is WET output. When fuel to use is gas fuel, each element concentration (vol %) in the fuel is inputted to CH230 - 239, and 1 is inputted to CH018. Oxygen concentration output becomes DRY output by the above.

When fuel to use is solid fuel or liquid fuel, each element concentration (vol %) in the fuel is inputted to CH241 - 246, and 2 is inputted to CH018. Oxygen concentration output becomes DRY output by the above.

(3) Output hold setting

If an error occurs for the sensor or receiver while CH023 is selected, this sets how the concentration output signal is to be held. The relationship between the input data and hold contents is shown in the table below.

| Input Data | Hold Function                                                                               |
|------------|---------------------------------------------------------------------------------------------|
| 0          | Hold not applied when error occurs in sensor or receiver.                                   |
| 1          | Hold applied using the value set for CH024 when sensor<br>or receiver error occurs.         |
| 2          | Hold applied using the value 5 seconds before the error occurred in the sensor or receiver. |

(4) Output hold value setting

If a sensor or receiver error occurs during warming up (receiver countdown display) or when 1 is input to CH023, hold is applied to the concentration output signal using the data set for CH024 (unit:% FS). For example, to hold current output of 4 - 20 mA at 12mA, the setting is 50% FS.

- (5) Current output adjustment
  - ① Connect an ammeter to check OUT1+ and OUT1- on the analyzer terminal board.
  - (2) When CH027 is called up, the display shows "cAL 1".
  - ③ When you press the ENT key, 0 is displayed on display 1. Each time you press the key, display 1 can be switched to 0 and 100. When 0 is displayed, output ZERO adjustment is possible, and when 100 is displayed, output SPAN adjustment is possible using the following procedure.
  - ④ The output value can be increased using the key when display 1 indicates 0 or 100, and reduced using the key. Perform adjustment while using the ammeter to check the output.
  - (5) When you have finished ZERO and SPAN adjustment in steps ④, press the ENT key to return to the CH setting mode.
- (6) Voltage output adjustment
  - ① Connect a voltmeter to check OUT2+ and OUT2- on the analyzer terminal board.
  - (2) When CH028 is called up, the display shows "cAL 2".
  - ③ When you press the ENT key, 0 is displayed on display 1. Each time you press the key, display 1 can be switched to 0 and 100. When 0 is displayed, output ZERO adjustment is possible, and when 100 is displayed, output SPAN adjustment is possible using the following procedure.
  - ④ The output value can be increased using the key when display 1 indicates 0 or 100, and reduced using the key. Perform adjustment while using the voltmeter to check the output.
  - (5) When you have finished ZERO and SPAN adjustment in steps (4), press the (ENT) key to return to the CH setting mode.
- (7) Concentration alarm setting

Set the concentration max. alarm on CH220, and set the setting value unit on CH222. Set the concentration min. alarm on CH221, and set the setting value unit on CH223. When setting the unit, inputting 0 is "Not in use", 1 is ppm, and 2 is %. A unit isn't to use ppm.

To output the concentration alarm contact output, set the concentration warning for RY1 - 4 in 4 - 6 Applied Operations (8) on page 21.

(8) Contact output (RY1 - 4) setting

The contact output contents are set using CH200 - 203, and the contact output movement settings are set using CH204 - 207.

RY1 contact output functions are set at CH200, and the contact output operation settings are set using CH204.

RY2 contact output functions are set at CH201, and the contact output operation settings are set using CH205.

RY3 contact output functions are set at CH202, and the contact output operation settings are set using CH206.

RY4 contact output functions are set at CH203, and the contact output operation settings are set using CH207.

When 0 is input for the movement setting, the NO. is set, and when 1 is set, NC is set. See the table below for the difference between the contact output functions and the contact operation NO. and NC settings.

| CH<br>200 – 203 | Contact output functions                             |                                       | Contact output operation<br>CH 204 – 207 input data |       |               |       |
|-----------------|------------------------------------------------------|---------------------------------------|-----------------------------------------------------|-------|---------------|-------|
| input data      |                                                      |                                       | 0 (NO)setting                                       |       | 1 (NC)setting |       |
| 0               | No contact output                                    |                                       | OFF                                                 |       | ON            |       |
| 1               | Analyzer error                                       | During warming up,<br>measurement     | OFF                                                 |       | ON            |       |
|                 |                                                      | Upon analyzer error                   | ON                                                  |       | OFF           |       |
| 2               | Range echo<br>(2 range<br>discrimination)            | When No.1(No.3)<br>range is selected. | ON                                                  |       | OFF           |       |
|                 |                                                      | When No.2(No.4)<br>range is selected. | OFF                                                 |       | ON            |       |
|                 | Range echo<br>(discrimination of<br>3 range or more) |                                       | RY                                                  | RY    | RY            | RY    |
|                 |                                                      |                                       | (N)                                                 | (N+1) | (N)           | (N+1) |
| 2               |                                                      | No.1 range is selected                | ON                                                  | ON    | OFF           | OFF   |
| 3               |                                                      | No.2 range is selected                | OFF                                                 | ON    | ON            | OFF   |
|                 |                                                      | No.3 range is selected                | ON                                                  | OFF   | OFF           | ON    |
|                 |                                                      | No.4 range is selected                | OFF                                                 | OFF   | ON            | ON    |
| 4               | READY                                                | During warming up                     | ON                                                  |       | OFF           |       |
|                 |                                                      | After warming up                      | OFF                                                 |       | ON            |       |
|                 | Concentration<br>max. alarm                          | During warming up                     | OFF                                                 |       | ON            |       |
| 5               |                                                      | Concentration higher than set value   | ON                                                  |       | OFF           |       |
|                 |                                                      | Concentration lower<br>than set value | OFF                                                 |       | ON            |       |
| 6               | Concentration min. alarm                             | During warming up                     | OFF                                                 |       | ON            |       |
|                 |                                                      | Concentration higher                  | OFF                                                 |       | ON            |       |
|                 |                                                      | than set value                        |                                                     |       |               |       |
|                 |                                                      | Concentration lower<br>than set value | ON                                                  |       | OFF           |       |

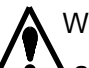

When using range echo with discrimination of 3 ranges or more, it is necessary to use 2 adjacent contact outputs, e.g. RY1, RY2.

For the wiring to RY, see the wiring circuit example on page 7.

(9) RS232C Communication function setting

The measurement status, error codes, range and measurement values can be transmitted.

The formats include condition = measurement status (6 bytes), E = error code (2 bytes), RANGE = range No. (1 byte), ppm = measured value (maximum 11 bytes), CR + LF. The communication specifications (bit rate, data length, parity check, stop bit, etc.) are set by ENERGY SUPPORT CORP.

(10) Setting the data setting change password

By setting 0 for CH310, changing the setting data can be prohibited. Setting 201 for CH310 makes it possible to change the data.

(11) Simulation output

By setting 1 for CH224, it is possible to output the simulation output value set to CH225 and CH226.

CH225:OUT1 Current simulation output value (0.0-100.0 (%))

CH226:OUT2 Voltage simulation output value (0.0-100.0 (%))

## 5. Maintenance

The following maintenance and inspection procedures are important in order to maintain normal functioning and accurate measurement. Make sure you thoroughly understand the procedure before performing maintenance.

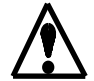

Sensor replacement and pump maintenance cautions .

- To prevent gas intoxication or oxygen deficiency, before you replace the sensor or service the pump, always stop the supply of sample gas.
- There is a danger of getting burned, so before you replace the sensor or service the pump, turn off the power and allow the analyzer to cool down first.
   If you must work while the analyzer is still hot, wear heat resistant gloves and work carefully to avoid burns.

## 5-1 Daily and Periodic Inspection

| Gas calibration      | Frequency | Once or more per month.<br>(Periodic calibration is recommended to suit the operating conditions.)                                                                           |  |
|----------------------|-----------|----------------------------------------------------------------------------------------------------|--|
|                      | Method    | Perform as calibration in accordance with section 4-4 (4) .                                                                                                    |  |
| Inspection of Sensor | Frequency | 1 month                                                                                                    |  |
|                      | Method    | The amount of drift toward the last time calibration value is confirmed.<br>(When it exceeds $\pm$ 2 % F.S./month, it thinks with the deterioration tendency of the sensor.) |  |
| Sensor replacement   | Frequency | 2 years                                                                                                    |  |
|                      | Method    | Replace when necessary. (See 5-2 Troubleshooting.)<br>See the manual of TF type transmitter for the replacement<br>method.                                                   |  |

## 5-2 Troubleshooting

| Phenomenon                                           | Cause                                                       | Countermeasure                                                                               | Remarks                                                      |
|------------------------------------------------------|-------------------------------------------------------------|----------------------------------------------------------------------------------------------|--------------------------------------------------------------|
|                                                      | 0 is input for CH310.                                       | Input 201 for CH310.                                                                         |                                                              |
| Unable to change data.                               | Receiver problem                                            | Request repair by<br>ENERGY SUPPORT<br>CORP.                                                 |                                                              |
| Analyzer output,<br>display value does               | Analyzer error<br>occurring                                 | Turn power OFF, then<br>ON again after 10<br>seconds. Or push<br>key to reset.               | Take<br>countermeasures in<br>accordance with error<br>code. |
| not change.                                          | Receiver problem                                            | Request repair by<br>ENERGY SUPPORT<br>CORP.                                                 |                                                              |
|                                                      | Wiring problem                                              | Check for wiring.                                                                            | Adjust flow meter<br>O-ring to within<br>range.              |
| Analyzer output,                                     | Leak of the sensor installation part.                       | Check for leaks.                                                                             |                                                              |
| error                                                | Condensation of the sensor installation part.               | Heating heat is carried out.                                                                 |                                                              |
|                                                      | Gas calibration error                                       | Perform gas calibration                                                                      |                                                              |
|                                                      | Sensor deterioration                                        | Replace the sensor                                                                           |                                                              |
| Analyzer output,<br>display value is                 | Flammable gas included in sample gas                        | Eliminate flammable gas from sample gas                                                      |                                                              |
| zero                                                 | Sensor deterioration                                        | Replace the sensor                                                                           |                                                              |
|                                                      | Output adjustment is inaccurate                             | Perform output<br>adjustment for CH027,<br>028                                               |                                                              |
| Analyzer output<br>and display value<br>do not match | Output range is different.                                  | Change output range<br>(CH020). Check<br>output range setting<br>(CH030 - 037) and<br>reset. |                                                              |
|                                                      | Receiver problem                                            | Request repair by<br>ENERGY SUPPORT<br>CORP.                                                 |                                                              |
|                                                      | Sample gas flow rate is insufficient.                       | Readjust sample gas flow rate                                                                | In the case of sampling.                                     |
| Slow response                                        | Blockage of sample gas pipe                                 | Clean pipe or install<br>new pipe                                                            |                                                              |
| SIOW ICSPOILSE                                       | Primary delay time<br>setting value is too<br>large (CH016) | Check CH016 data, set it to 0 sec                                                            |                                                              |
|                                                      | Sensor deterioration                                        | Replace the sensor                                                                           |                                                              |

| Phenomenon                                                                                                 | Cause                                                                                                    | Countermeasure                                                                                                    | Remarks                                                                                                    |
|----------------------------------------------------------------------------------------------------|----------------------------------------------------------------------------------------------------|----------------------------------------------------------------------------------------------------|----------------------------------------------------------------------------------------------------|
| E-01 displayed<br>E-02 displayed<br>E-03 displayed<br>(ROM, RAM,<br>EEROM error)                           | Receiver problem                                                                                                    | Turn power OFF, then<br>ON again after 10 sec.<br>If operation is not<br>restored, request repair<br>by ENERGY<br>SUPPORT CORP.                                         |                                                                                                    |
| E-04 displayed<br>E-05 displayed<br>E-06 displayed<br>E-07 displayed<br>E-20 displayed<br>(Heater failure) | Sensor heater failure<br>Receiver problem                                                                                          | Replace sensor.<br>Request repair by<br>ENERGY SUPPORT<br>CORP.                                                                                                    | With the error cause<br>cleared (e.g. sensor<br>replaced), press the<br>key to clear the<br>error display. |
| E-08 displayed<br>E-09 displayed<br>E-10 displayed<br>E-11 displayed<br>E-12 displayed<br>E-13 displayed   | Sensor failure<br>Receiver problem                                                                                                 | Replace sensor.<br>Request repair by<br>ENERGY SUPPORT<br>CORP.                                                                                                    |                                                                                                    |
| E-14 displayed                                                                                             | Heater terminal<br>(S+,S-) release                                                                                                 | Check for wiring.                                                                                                    |                                                                                                    |
| E-21 displayed                                                                                             | Data is input outside possible input range                                                                                         | Input correct data inside input range.                                                                                                    |                                                                                                    |
| E-35,36,38,<br>45,46,47<br>display                                                                         | Calibration error<br>E-35:Zero Cal error<br>E-36:Span Cal error<br>E-38:Air Cal error<br>E-45:Zero Cal error<br>E-46:Air Cal error | Check calibration gas<br>flow rate, and<br>recalibrate.<br>Check that standard<br>gas concentration<br>setting is not incorrect,<br>and recalibrate.<br>Replace sensor. |                                                                                                    |
| E-60 displayed                                                                                             | Output ranges are all<br>"Not in use"                                                                                              | Change setting of<br>output range No.1 – 4<br>to other than "Not in<br>use"                                                                                             |                                                                                                    |
| E-63 displayed                                                                                             | "Not in use" range<br>selected by range<br>switching                                                                               | Select range other than<br>"Not in use" range.                                                                                                    |                                                                                                    |

## 6. Reference Material

## 6-1 Standard Specifications

| Model                    | DTF-201                                                                 |                |                                                 |  |
|--------------------------|-------------------------------------------------------------------------|----------------|-------------------------------------------------|--|
| Measurement Principle    | Zirconia limiting current method                                        |                | ethod                                           |  |
| Measuring range          | 0 - 5, 10, 25% O <sub>2</sub>                                           |                |                                                 |  |
| Output                   | DC4 - 20 mA (non-insulated output, load resistance 600 $\Omega$ or less |                |                                                 |  |
|                          | DC0 - 1 V (n                                                            | on-insulated o | butput, load resistance 100 k $\Omega$ or more) |  |
| Repeatability            | $\pm 0.5\%$ FS (0 – 5% O <sub>2</sub> : $\pm 1\%$ FS or less )          |                |                                                 |  |
| Linearity                | $\pm$ 1% FS (0 – 5% O <sub>2</sub> : $\pm$ 1% FS or less )              |                |                                                 |  |
| Response Time            | 10 sec. or less (90% response for calibration gas switching)            |                |                                                 |  |
| Warming-up time          | Approx.3 min                                                            |                |                                                 |  |
| Ambient temperature      | 0 - 50°C                                                                |                |                                                 |  |
| Humidity                 | 90% RH or less                                                          |                |                                                 |  |
| Power                    | AC100-240V±10% 50/60Hz                                                  |                |                                                 |  |
| Conditions of Sample gas | O <sub>2</sub>                                                          | %              | -15 - 25                                        |  |
|                          | CO <sub>2</sub>                                                         | %              | 0 - 20                                          |  |
|                          | H <sub>2</sub>                                                          | % ]            | $CO+H_2$ : 15% or less                          |  |
|                          | CO                                                                      | % ]            | $H_2O>CO+H_2$ Besides, the thing                |  |
|                          |                                                                         |                | which doesn't have combustible gas.             |  |
|                          |                                                                         |                | It is heated when it has condensation.          |  |
|                          | H <sub>2</sub> O                                                        | %              |                                                 |  |
|                          | SOx                                                                     | ppm            | 500 or less                                     |  |
|                          | NOx                                                                     | ppm            | 500 or less                                     |  |
|                          | HCI                                                                     | ppm            | 1 or less                                       |  |
|                          | NH <sub>3</sub>                                                         | ppm            | 1 or less                                       |  |
|                          | HF                                                                      | ppm            | 1 or less                                       |  |
|                          | Cl <sub>2</sub>                                                         | ppm            | 1 or less                                       |  |
|                          | Others                                                                  |                | -                                               |  |
|                          | N <sub>2</sub>                                                          | %              | Bal.                                            |  |

## The contents of this manual are subject to change without notice for improvement.

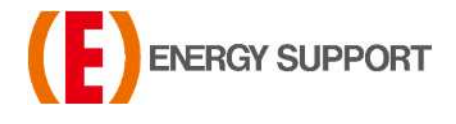

For inquiries regarding product handling, please contact us or our distributors. Inquiry form URL : <u>https://www.energys.co.jp/english/ing/all.php</u> ENERGY SUPPORT CORPORATION 1, Aza Kamikobarii, Inuyama, Aichi 484-8505 Japan

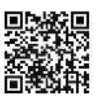